## 1. Download des Shopware-Updates

Über die Webseite https://de.shopware.com/ kann das kostenfreie Shopware-Update bezogen werden.

Mit dem Betätigen der Schaltfläche: DOWNLOAD, oben rechts gelangt man zur Download-Seite.

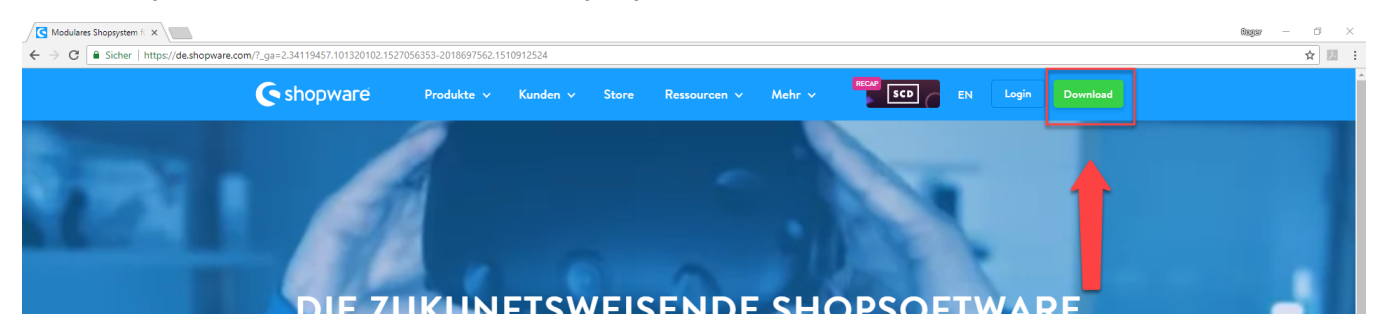

Nun kann hier aus mehre Versionen, unter "Releases & Updates", das gewünschte Update ausgesucht werden. Über den Pfeil der, neben der Update-Nummer (1.), sind nun die weiteren Informationen auszuklappen. Über die Schaltfläche "Shopware-Update" ist die Update-Datei herunterzuladen (2.).

|                                                                                                    | ssourcen 🗸 Mehr 🗸                                                                                                    | GRATIS EN                                                                                        | Login Downloa       |
|----------------------------------------------------------------------------------------------------|----------------------------------------------------------------------------------------------------|--------------------------------------------------------------------------------------------------|---------------------|
| Download Contribute Forum                                                                                                    | Issue Tracker Developer                                                                                                  | User Group                                                                                       | Doku durchsuchen    |
| Download Shopware Version: 5.5.1                                                                                                    |                                                                                                    |                                                                                                  | Selbst installieren |
| Lade Dir hier die aktuelle Shopware Community Edition unserer Open Source Lös<br>herunter und installiere Shopware in deiner Hostingumgebung, in einem virtuelle<br>Systemabbild oder lokal auf Deinem PC, Mac oder Linux-Rechner.                                                                                                    | sung<br>n <b>Lokale</b> I                                                                                                | nstallation<br>ows 🗯 OS X 🙏 Linux                                                                |                     |
| C Kostenios herunterladen                                                                                                    | virtuell                                                                                                    | e Systeme<br>Virtual Machine O VMware Vir                                                        | tual Machine        |
| Releases & Updates                                                                                                    |                                                                                                    |                                                                                                  |                     |
| <b>5.5.1</b> (18.09.2018 - 15:00 Uhr)                                                                                                    |                                                                                                    |                                                                                                  |                     |
|                                                                                                    |                                                                                                    |                                                                                                  | Min. Version 5.0.0  |
| Informationen                                                                                                    |                                                                                                    |                                                                                                  | Min. Version 5.0.0  |
| Informationen Dieses Update-Paket ist kumulativ und beinhaltet Fehler-Korrekturen                                                                                                    | Art des Releases:                                                                                                    | Patch                                                                                            | Min. Version 5.0.0  |
| Informationen<br>Dieses Update-Paket ist kumulativ und beinhaltet Fehler-Korrekturen<br>und neue Features. Als Voraussetzung wird mindestens Shopware <b>5.0.0</b>                                                                                                    | Art des Releases:<br>Projekt-Status:                                                                                     | Patch<br>Veröffentlicht                                                                          | Min. Version 5.0.0  |
| Informationen<br>Dieses Update-Paket ist kumulativ und beinhaltet Fehler-Korrekturen<br>und neue Features. Als Voraussetzung wird mindestens Shopware <b>5.0.0</b><br>oder größer benötigt.                                                                                                    | Art des Releases:<br>Projekt-Status:<br>Release-Zeitpunkt:                                                               | Patch<br>Veröffentlicht<br>18.09.2018 - 15:00 Uhr                                                | Min. Version 5.0.0  |
| Informationen<br>Dieses Update-Paket ist kumulativ und beinhaltet Fehler-Korrekturen<br>und neue Features. Als Voraussetzung wird mindestens Shopware <b>5.0.0</b><br>oder größer benötigt.<br>Sollten Sie beim Update Versionen überspringen, beachten Sie bitte alle<br>Updateinformationen zwischen Ihrer momentanen Version und der                                        | Art des Releases:<br>Projekt-Status:<br>Release-Zeitpunkt:<br>Umgesetzte Tickets:                                        | Patch<br>Veröffentlicht<br>18.09.2018 - 15:00 Uhr<br>issues.shopware.com                         | Min. Version 5.0.0  |
| Informationen<br>Dieses Update-Paket ist kumulativ und beinhaltet Fehler-Korrekturen<br>und neue Features. Als Voraussetzung wird mindestens Shopware <b>5.0.0</b><br>oder größer benötigt.<br>Sollten Sie beim Update Versionen überspringen, beachten Sie bitte alle<br>Updateinformationen zwischen Ihrer momentanen Version und der<br>Version auf die Sie updaten wollen. | Art des Releases:<br>Projekt-Status:<br>Release-Zeitpunkt:<br>Umgesetzte Tickets:<br>Github Repository:                  | Patch<br>Veröffentlicht<br>18.09.2018 - 15:00 Uhr<br>issues.shopware.com<br>github               | Min. Version 5.0.0  |
| Informationen<br>Dieses Update-Paket ist kumulativ und beinhaltet Fehler-Korrekturen<br>und neue Features. Als Voraussetzung wird mindestens Shopware <b>5.0.0</b><br>oder größer benötigt.<br>Sollten Sie beim Update Versionen überspringen, beachten Sie bitte alle<br>Updateinformationen zwischen Ihrer momentanen Version und der<br>Version auf die Sie updaten wollen. | Art des Releases:<br>Projekt-Status:<br>Release-Zeitpunkt:<br>Umgesetzte Tickets:<br>Github Repository:<br>Upgrade Info: | Patch<br>Veröffentlicht<br>18.09.2018 - 15:00 Uhr<br>issues.shopware.com<br>github<br>upgrade.md | Min. Version 5.0.0  |

Es wird ein Ordner heruntergeladen. Dieser Ordner ist im zuvor installierten XAMMP-System-Order im Unter-Ordner "htdocs" Shopware zu entpacken, sodass der Ordner "update-assets" erscheint.

| 📙   🖓 🔄 🗸   Shopware                                                         |                  |                | -      | - 🗆      | ×            |
|------------------------------------------------------------------------------|------------------|----------------|--------|----------|--------------|
| Datei Start Freigeben Ansicht                                                |                  |                |        |          | ~ 0          |
|                                                                              |                  |                |        | 11C1     | -            |
| ← → ↑ ↑ → Dieser PC → Lokaler Datentrager (C:) > xampp → htdocs → Shopware → |                  |                | ~ C    | "Shopwar | . p          |
| ^ Name                                                                       | Änderungsdatum   | Тур            | Größe  |          |              |
| bin                                                                          | 18.07.2018 08:23 | Dateiordner    |        |          |              |
| custom                                                                       | 18.09.2018 14:43 | Dateiordner    |        |          |              |
| engine                                                                       | 18.09.2018 14:43 | Dateiordner    |        |          |              |
| files                                                                        | 18.09.2018 14:43 | Dateiordner    |        |          |              |
| nedia 🔤                                                                      | 18.09.2018 14:43 | Dateiordner    |        |          |              |
| recovery                                                                     | 18.09.2018 14:43 | Dateiordner    |        |          |              |
| shopsync                                                                     | 17.09.2018 08:31 | Dateiordner    |        |          |              |
| themes                                                                       | 18.09.2018 14:43 | Dateiordner    |        |          |              |
| update-assets                                                                | 18.09.2018 14:43 | Dateiordner    |        |          |              |
| var                                                                          | 18.09.2018 14:43 | Dateiordner    |        |          |              |
| vendor                                                                       | 18.09.2018 14:43 | Dateiordner    |        |          |              |
| web                                                                          | 18.09.2018 14:43 | Dateiordner    |        |          |              |
| htaccess                                                                     | 18.07.2018 13:57 | HTACCESS-Datei | 4 KB   |          |              |
| autoload 🦉                                                                   | 18.09.2018 14:43 | PHP-Datei      | 2 KB   |          |              |
| composer.json                                                                | 18.09.2018 14:43 | JSON-Datei     | 5 KB   |          |              |
| composer.lock                                                                | 18.09.2018 14:43 | LOCK-Datei     | 254 KB |          |              |
| Config                                                                       | 17.09.2018 08:29 | PHP-Datei      | 1 KB   |          |              |
| eula                                                                         | 18.07.2018 13:57 | Textdokument   | 48 KB  |          |              |
| eula_en                                                                      | 18.07.2018 13:57 | Textdokument   | 47 KB  |          |              |
| license                                                                      | 18.09.2018 14:43 | Textdokument   | 35 KB  |          |              |
| Shopware 🖉                                                                   | 18.09.2018 14:43 | PHP-Datei      | 5 KB   |          |              |
|                                                                              |                  |                |        |          |              |
| v                                                                            |                  |                |        |          |              |
| 21 Elemente 1 Element ausgewählt                                             |                  |                |        | [        | ::: <b> </b> |
|                                                                              |                  |                |        |          |              |

(i) Info

Fahre fort mit Schritt 2. Installation des Shopware-Updates